## How to make an appointment for Virtual Urgent Care

Schedule an appointment with Virtual Urgent Care for minor illnesses and injuries. This tip sheet walks you through the steps to select and schedule a Virtual Urgent Care visit.

1. Go to www.phs.org/getcare. Under Virtual Urgent Care, click **Get Started**.

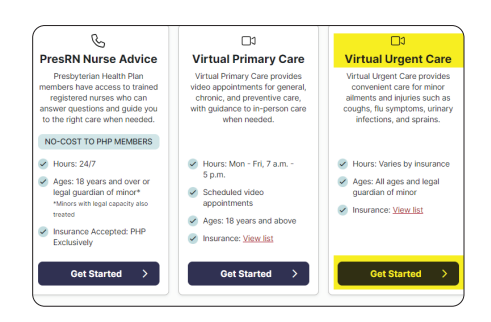

2. Under PMG Virtual Urgent Care, select Schedule Appointment.

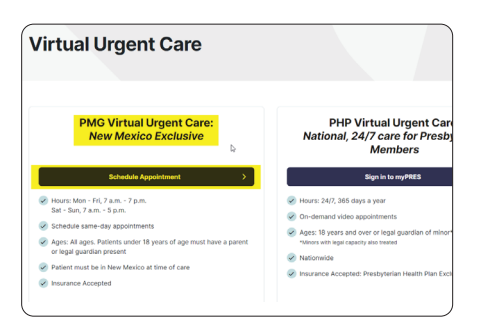

 If you have a MyChart account, select Log in and schedule. If you do not have a MyChart account, you will need to create one by selecting Get Started.

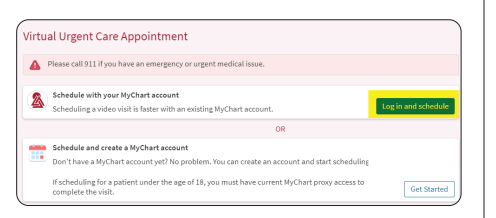

**4.** If you are using your MyChart account, complete the sign in process.

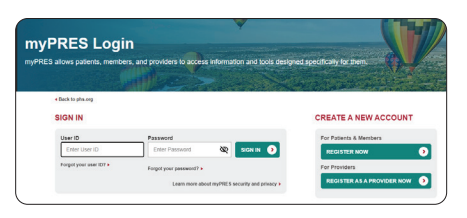

 You must be in the state of New Mexico to use Virtual Urgent Care. Select Confirm.

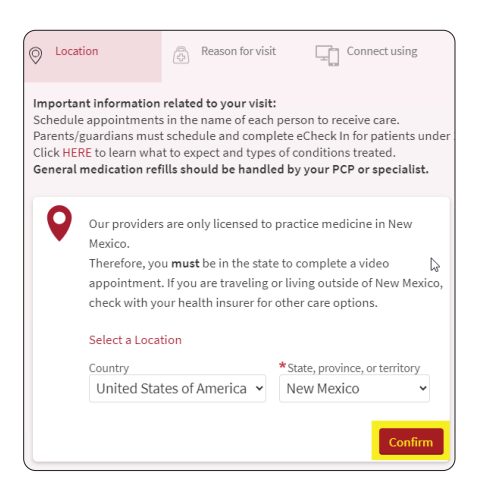

6. Identify if you will be using a TytoCare device to aid in your physical exam during your video appointment. If you don't have a TytoCare device, select general video appointment.

| Virtual Urgent Ca                                                                   | are /            | Appoint       | ment                                                                                                    |               |               |         |
|-------------------------------------------------------------------------------------|------------------|---------------|----------------------------------------------------------------------------------------------------|---------------|---------------|---------|
| Location Edit<br>New Mexico                                                         | Reason for visit |               | risit                                                                                                    | Connect using | 腦             | Provide |
| What brings you her                                                                 | e to             | day?          |                                                                                                    |               |               |         |
| A general video<br>appointment<br>A general video appointment<br>with a provider. → |                  | $\rightarrow$ | A general video<br>appointment using a<br>TytoCare device<br>A general video appointment<br>with a provider using a home<br>TytoCare device or a<br>TytoCare device through<br>your employer. |               | $\rightarrow$ |         |

 Choose if you will be using a computer or mobile device and select Okay.

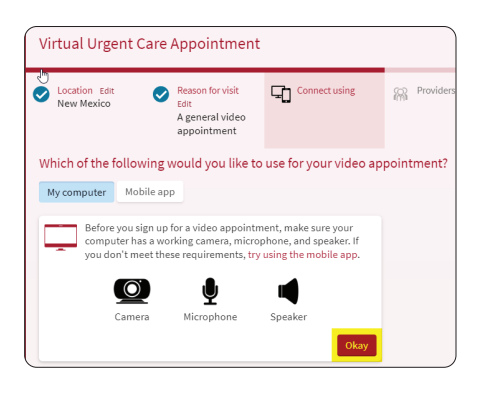

 You will be presented with the next available appointment time. To select that time, choose Schedule. If you want to view other times, select More times.

| Virtual Urgent                                        | Start over                                                 |                                      |           |        |
|-------------------------------------------------------|------------------------------------------------------------|--------------------------------------|-----------|--------|
| <ul> <li>Location Edit</li> <li>New Mexico</li> </ul> | Reason for visit<br>Edit<br>A general video<br>appointment | Connect using<br>Edit<br>My computer | Providers | Review |
| Who would you li                                      | ke to talk to?                                             |                                      |           |        |
| Virtual Urgent Care I<br>Available at 12:1            | Provider<br>5 PM                                           |                                      |           |        |
| Schedule                                              |                                                            |                                      |           |        |
| More times                                            |                                                            |                                      |           |        |

**9.** In a few short words, describe the most important issue you want addressed during your visit, then select **Complete**.

| Virtual Urgent Care Appointment                                |                                                                                                    | Start over |  |  |  |
|----------------------------------------------------------------|----------------------------------------------------------------------------------------------------|------------|--|--|--|
| Location tak<br>New Mexico<br>A general video<br>appointment   | Connect using<br>tdt<br>My computer Providers tdt<br>Virtual Urgent<br>Care Provider                           | Review     |  |  |  |
| You're almost there!                                           |                                                                                                    |            |  |  |  |
| Virtual Urgent Care Provider                                   | *Indicates a required field *What is the most important thing you want addressed during this votat Sore Throat |            |  |  |  |
| <ul> <li>Tuesday January 16, 2024</li> <li>11:25 AM</li> </ul> |                                                                                                    | Complete   |  |  |  |
| Estimated cost<br>No estimate available                        |                                                                                                    |            |  |  |  |

**10.**You will receive a confirmation showing the details of your video appointment. Before your appointment, you must complete the eCheck-In process. You will receive reminders as your appointment time approaches.

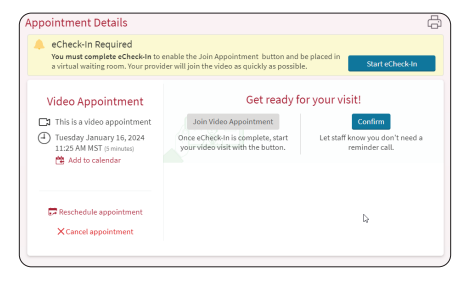

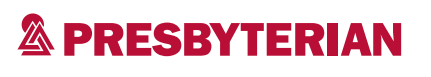

MyChart<sup>®</sup> is a registered trademark of Epic Systems Corporation.